# **StoreJet**<sup>™</sup>

## 軟體使用手冊

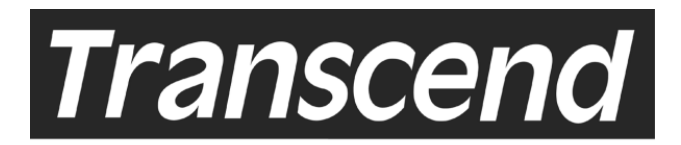

Your Supplier, Your Partner, Your Friend.

## 內容目錄

| StoreJet 軟體介紹              | 1  |
|----------------------------|----|
| 產品特色                       | 1  |
| 系統需求                       | 1  |
| 軟體安裝                       | 2  |
|                            |    |
| StoreJet 軟體                | 5  |
| StoreJet Utility 的使用方法     | 5  |
| PC Lock 電腦鎖的使用方法           | 5  |
| PC Lock 電腦鎖的解除             | 6  |
| 裝置桌面                       | 7  |
| 文件加密                       | 7  |
| 我的文件夾                      | 11 |
| 行動式 Internet Explorer 我的最愛 | 12 |
| 行動式 Outlook Express        | 12 |
| e-mail 通訊錄編輯器              | 14 |
| 結束裝置桌面                     | 15 |
| ExBoot Express 備份軟體        | 15 |
| ExBoot Express 操作介面        | 16 |
| 備份硬碟資料至 StoreJet           | 16 |
| 掃描磁碟                       | 19 |
| 復原磁碟                       | 19 |
| 筆記型電腦相容性測試列表               | 20 |
| 產品限制                       | 20 |
|                            |    |

## StoreJet 軟體介紹

感謝您購買創見 StoreJet, StoreJet 軟體包含 Utility (電腦鎖 PC Lock 和其他裝置桌面應用 程式)以及 ExBoot Express 提供給所有 Microsoft Windows 作業系統的使用者。PC Lock 電 腦鎖使用於鎖定作業系統,創見 StoreJet 即為電腦鎖 PC Lock 的鑰匙,即使當電腦重開機時, 在創見 StoreJet 被重新插入之前作業系統都將被鎖住,換句話說,也就是只有它能夠將 PC Lock 電腦鎖從鎖定的狀態解除。裝置桌面包含文件加密、我的最愛、我的文件夾、行動式 Internet Explorer 我的最愛、行動式 Outlook Express 及 email 通訊錄編輯器。作業系統必須 先安裝 Outlook Express 和 Internet Explorer 才能正常使用 StoreJet Utility。StoreJet ExBoot Express 讓您在硬碟損毀之際將資料備份至 StoreJet,然後由外接 USB 硬碟開機並且快速地 將資料復原至新的硬碟。

#### 產品特色

#### **StoreJet Utility**

電腦鎖 PC Lock 裝置桌面 文件加密 我的文件夾 行動式 Internet Explorer 我的最愛 行動式 Outlook Express email 通訊錄編輯器

#### StoreJet ExBoot Express

完全備份及復原 C 磁碟 同步化(淘汰從目的端刪除的檔案)

#### 系統需求

#### **StoreJet Utility**

Windows<sup>®</sup> ME, Windows<sup>®</sup> 2000, Windows<sup>®</sup> XP, Windows<sup>®</sup> 98 (需驅動程式才能使用創見 StoreJet)

#### StoreJet ExBoot Express

Windows<sup>®</sup> 2000, Windows<sup>®</sup> XP

## 軟體安裝

| 重要注意事項                                                          |
|-----------------------------------------------------------------|
| 創見 StoreJet 軟體提供給 MS Windows 作業系統的使用者包括 Utility (電腦鎖 PC Lock 和其 |
| 他裝置桌面應用程式)和ExBoot Express。但由於安全的緣故,所以您只能在Utility和ExBoot         |
| Express 兩者擇一。對 TS0GSJ25 的使用者,不論您的硬碟已格式化與否,在第一次使用時               |
| 應先把硬碟格式化,請先將重要資料作備份。                                            |

1. 連接 StoreJet 到您的電腦,執行 CD:\Software\SJ-Init.exe 將硬碟初始化,如果初始化視 窗未找到硬碟,表示此硬碟還未做分割。

| 💕 StoreJet Initialization |         |      | x |
|---------------------------|---------|------|---|
| Help                      |         |      |   |
| Device Name               |         |      |   |
|                           |         |      |   |
|                           |         |      |   |
|                           |         |      |   |
|                           |         |      |   |
|                           |         |      |   |
|                           |         |      |   |
|                           |         |      |   |
|                           |         |      |   |
|                           |         |      |   |
|                           |         |      |   |
|                           |         | 1.2  | 1 |
| StoreJet Utility          | <u></u> | Init |   |
|                           |         |      |   |

如果您的硬碟還未分割,您必須先將硬碟建立分割區。請依下列步驟操作:
 a.「我的電腦」上點滑鼠右鍵,選擇「管理」。

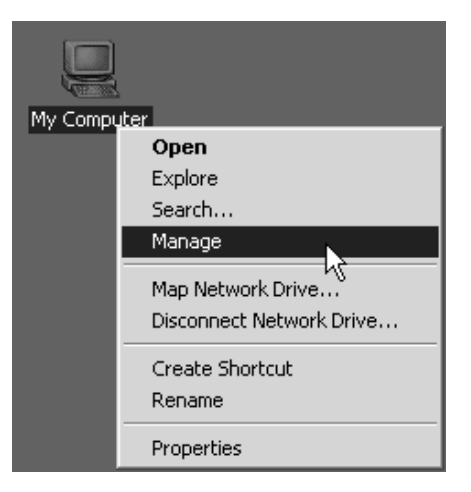

b. 選擇「磁碟管理」,出現「未分配的磁碟」,點滑鼠右鍵選擇「建立分割區」。

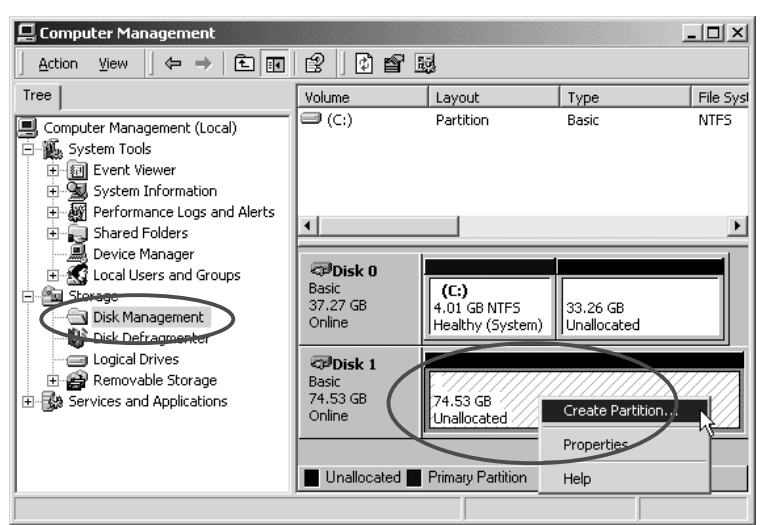

C. 按照預設值選擇「下一步」直到「建立分割區精靈」出現,選擇「不要格式化此分割區」,再選擇「下一步」。

| Create Partition Wizard                                                |
|------------------------------------------------------------------------|
| Format Partition<br>You can customize the formatting of the partition. |
| Specify whether you want to format this partition.                     |
| S Do not format this partition                                         |
| C Format this partition with the following settings:                   |
| Formatting<br>File system to use: NTFS                                 |
| Allocation unit size: Default                                          |
| Volume label: New Volume                                               |
| Perform a Quick Format     Enable file and folder compression          |
|                                                                        |
| < Back Next > Cancel                                                   |

d.「建立分割區」完成之後,未分配的磁碟變成狀況良好的磁碟。

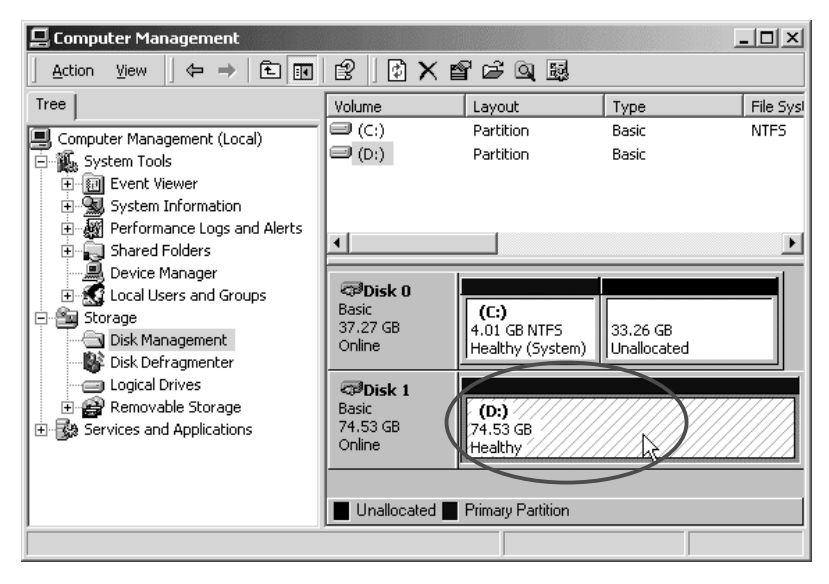

 當初始化視窗找到此硬碟後,您必須選擇以"StoreJet Utility"或"StoreJet ExBoot Express" 將硬碟初始化,如果您選擇"StoreJet Utility"並按下"Init",您將可以使用 Utility,但無法使 用 ExBoot Express;相反地,您若選擇 "StoreJet ExBoot Express",您將可以使用 ExBoot Express,但無法使用 Utility。<u>StoreJet 系列產品除 TS0GSJ25 外,本公司會將硬碟以</u> "StoreJet Utility"作初始化,若想使用"StoreJet ExBoot Express",請將其重新初始化。

| StoreJet Initialization | StoreJet Initialization |
|-------------------------|-------------------------|
| Device Name             | Device Name             |
| StoreJet Disk (D:)      | StoreJet Disk (D:)      |
|                         |                         |
|                         |                         |
|                         |                         |
|                         |                         |
| StoreJet Utility        | StoreJet ExBoot         |

4. 如果您選擇"StoreJet Utility",這時會有警告出現,按"Yes"進行格式化,但所有資料將會 消失。此步驟可能需要一分鐘左右來完成。

| StoreJet | Initialization                              |                                        |                                      | ×                                                    |
|----------|---------------------------------------------|----------------------------------------|--------------------------------------|------------------------------------------------------|
| ⚠        | Caution! All data in<br>Press Yes to procee | device will be los<br>d format or pres | s when you pres:<br>s No to stop the | s Yes button to proceed format.<br>format operation? |
|          |                                             | Yes                                    | No                                   |                                                      |

初始化結束後請將創見 StoreJet 重新插入。

| StoreJet Initialization                                              | x       |
|----------------------------------------------------------------------|---------|
| Device has been formated and initialization completed. Please replug | ) disk. |
| ОК                                                                   |         |

5. 如您選擇"StoreJet ExBoot Express",初始化完成的訊息將會出現,然後請將創見 StoreJet 重新插入。

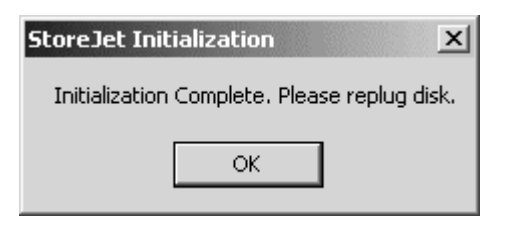

## **StoreJet Software**

#### **StoreJet Utility**

請把 CD:\Software\SJ-Utility.exe 檔案複製到創見 StoreJet 內。擊點 "SJ-Utility.exe"兩下, ᠍圖示會出現在系統列中,擊點此圖示兩下確認此程式啓動。

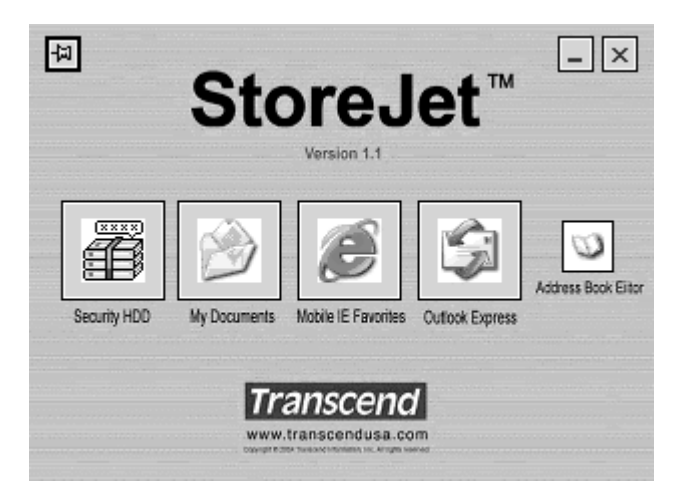

#### PC Lock 的使用

1. 在 →圖示上點右鍵並選擇"Start Host Lock"。

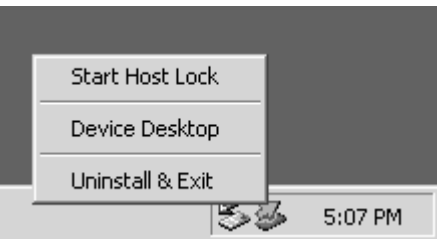

2. 對話視窗"Input / Modify the Password Authorized for PC Lock"會出現,鍵入密碼登入, 預設密碼為"0000"。

| nput / Modify the Password Authorized | l for PC Lock |
|---------------------------------------|---------------|
| Authorized Password :                 | Login         |
|                                       | Cancel        |
|                                       | >> More >>    |

3. 如果使用者要更改密碼,選擇"More"按鈕,對話視窗會增加兩個欄位需鍵入新密碼及新密碼確認。

| Authorized Password :  | Login &<br>Change Password |
|------------------------|----------------------------|
| ****                   | Cancel                     |
| New Password :         | More <<</th                |
| Confirm New Password : |                            |

4. 如果密碼在步驟2輸入正確,設定有效時間的對話視窗會出現。 如果有效時間超過或等於24小時,把電腦鎖解除需鍵入密碼的欄位將會出現。

| Lock Host Setup                                           | 1 The Hour(s)       | X<br>Start<br>Cancel |
|-----------------------------------------------------------|---------------------|----------------------|
| Lock Host Setup<br>Lock Expired Time:<br>UnLock Password: | 24 <b>v</b> Hour(s) | X<br>Start<br>Cancel |
| Confirm Password:                                         | ****                |                      |

5.選擇"Start" 按鈕來啓動 PC Lock, 如果 PC Lock 正在使用中,系統列的圖示會變成 🥩 取 代晷。

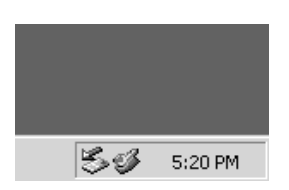

6. 如果使用者將創見 StoreJet 拔出,此時作業系統會被鎖住直到重新插入創見 StoreJet 或 者有效時間結束爲止。

#### PC Lock 的解除

在 ॐ圖示上點滑鼠右鍵並選擇 "Stop Host Lock".

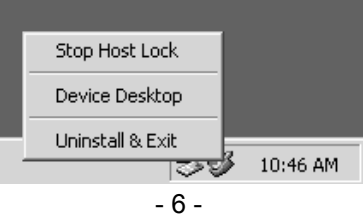

#### 裝置桌面的使用

1.在 →圖示上點兩下或者點滑鼠右鍵並選擇 "Device Desktop".

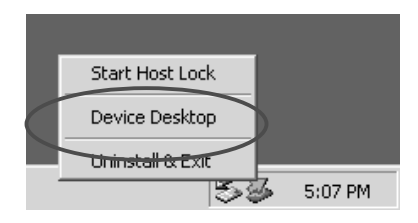

2.裝置桌面視窗將會出現,並且使用者介面會出現五種圖示:防護硬碟、我的文件夾、行動 Internet Explorer Favorites、行動 Outlook Express,以及聯絡簿編輯器。詳細資料如下:

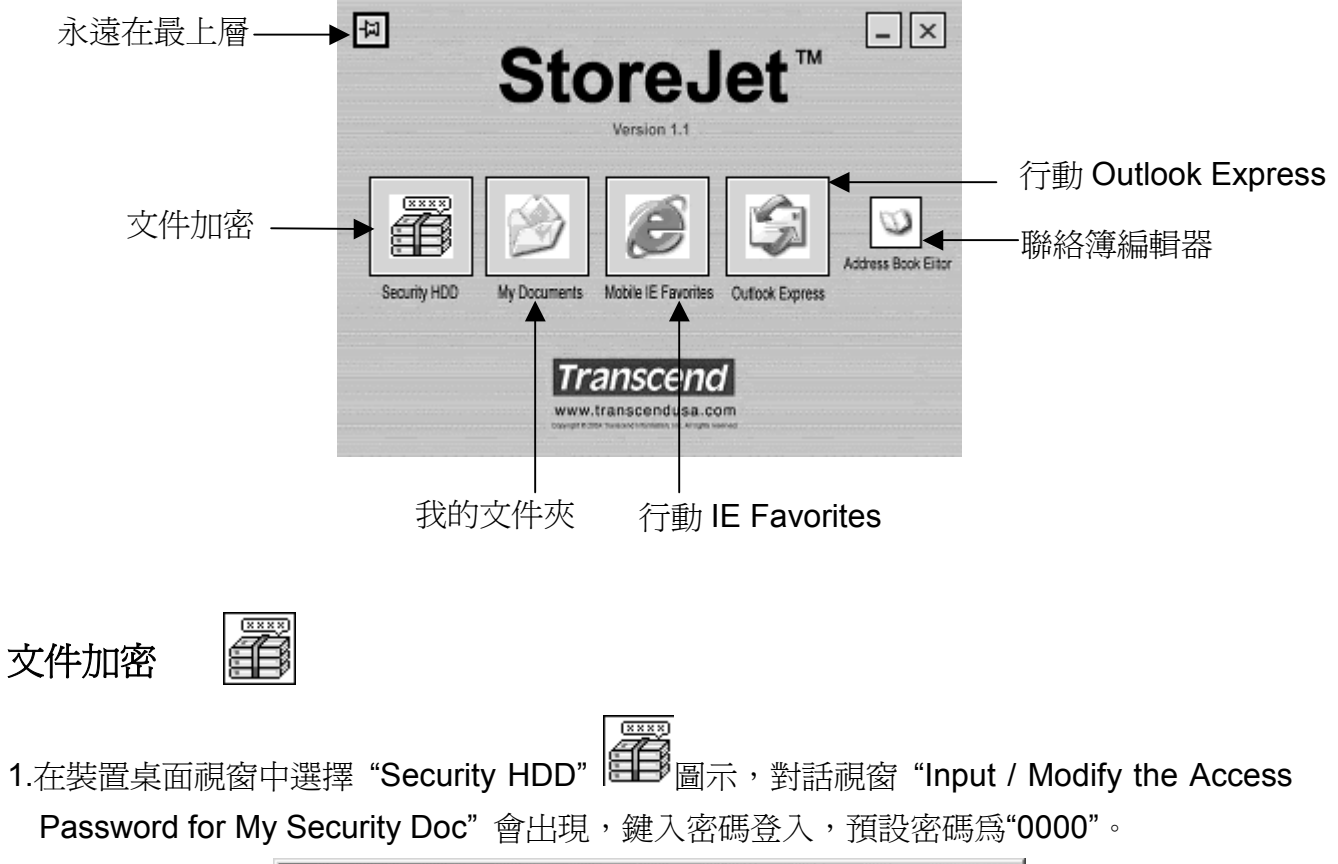

| nput / Modify the Access Password for My Security Doc |            |
|-------------------------------------------------------|------------|
| Access Password :                                     | Login      |
| ****                                                  | Cancel     |
|                                                       | >> More >> |

2. 如果使用者要更改密碼,選擇"More"按鈕,對話視窗會新增兩個欄位需鍵入新密碼及新密碼確認。

| Access Password :      | Login &<br>Change Password |
|------------------------|----------------------------|
| ****                   | Cancel                     |
| New Password :         |                            |
| Confirm New Password : |                            |

3. 如果密碼在步驟 1 正確 "My Security Doc"瀏覽器會出現在下方。使用者即可執行一般的 Windows 檔案總管步驟,例如:拖曳、快速鍵 (如:CTL-C, CTL-X, CTL-V, CTL-D 等...).

|                          | Image: My Security Doc     □       File     Edit       View     Favorites       Tools     Help       Image: Help     Image: Help       Image: Help     Image: Help |
|--------------------------|----------------------------------------------------------------------------------------------------|
| "My Security<br>Doc" 瀏覽器 | Name     Type     Packed Size       HD Tach     Folder       PR_AMI     Folder       SnagIt32     Folder       winthrax     Folder                                                                                                    |

- 4. 從"My Security Doc" (例如 Windows explorer) 之外拖曳任何檔案或資料夾到"My Security Doc"裡面時, Windows 會自動將檔案或資料夾壓縮並附加密碼; 反之(移動資料或檔案夾到"My Security Doc"之外)將會自動把檔案或資料夾解壓縮並解除密碼。在"My Security Doc"瀏覽器裡的所有檔案和資料夾會被壓縮及加密成一個檔案,使用 Windows explorer 會發現此檔案是位於 "Device Drive:\DDisk\My ARZip\VNAZS.otz",為了安全的考量使用者可以經常備份此檔案來防止檔案損毀。
- 5. 使用者也可以在裝置桌面中直接從 Windows explorer 拖曳檔案至 "Security HDD" 圖示

,而不必點選圖示開啓 Windows 檔案瀏覽器來複製檔案。

| The Edit View Favorites Tr       → Back → → ← ⊡                                                                                                    | Time Edit     View Favorites     Time       J     Gast     +     →       Gast     +     +     Gast                                                                                                    |
|----------------------------------------------------------------------------------------------------|----------------------------------------------------------------------------------------------------|
| driver                                                                                                    | driver component.clf fwupg.dll                                                                                                    |
| StoreJet™ -×<br>S c 70.0 KB Q My Compu                                                                                                    | tsfwgrd vssver.scc<br>5 c 70.0 KB 및 My Compu                                                                                                    |
| Security HOD W Documents W Documents W Doc | Security HDD<br>Ny Documents<br>My Documents<br>My |
| Transcend<br>www.transcendusa.com                                                                                                    | Transcend<br>www.transcendusa.com                                                                                                    |

6. 當使用者在 "My Security Doc" 瀏覽器中刪除任何檔案或資料夾,此程式可能不會因為效能的緣故立刻將檔案縮小,使用者必須選擇"Compress Archive"來縮小檔案,在 圖示 上點滑鼠右鍵選擇"Compress Archive"。

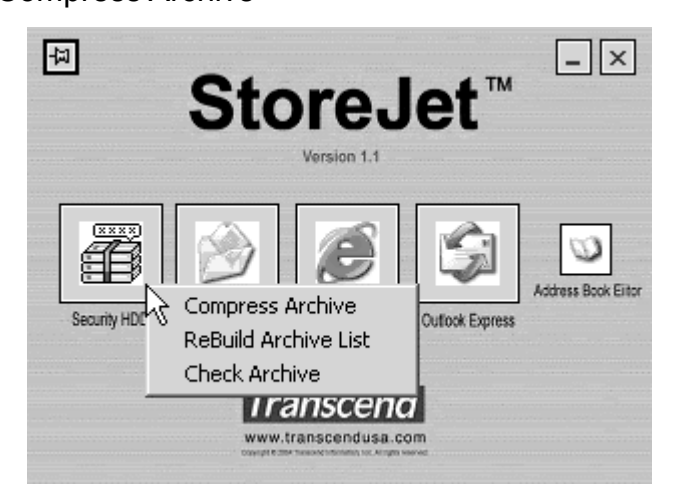

7. 視窗顯示壓縮檔案完成。

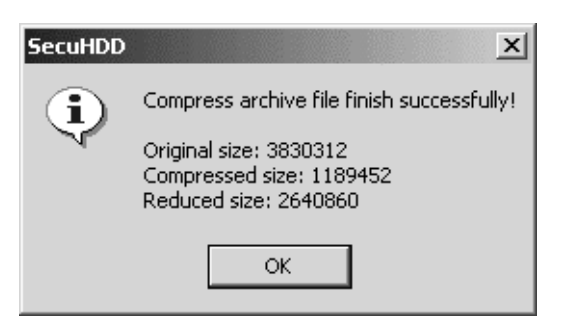

8. 如果"My Security Doc"瀏覽器中的列表不一致,可能是因為目錄檔損毀(Device Drive:\DDisk\My ARZip\ VNAZS.otx). 使用者可以在圖示 點滑鼠右鍵選擇"ReBuild Archive List"來修復目錄檔確保列表與檔案內容相同。

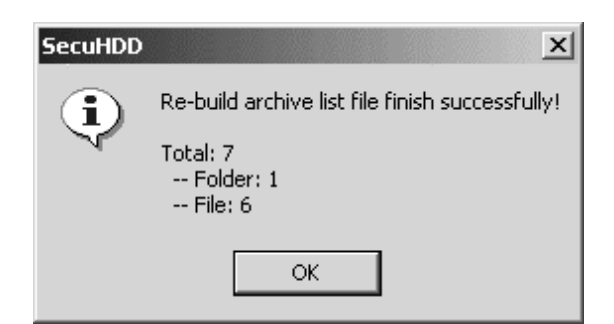

9. 檔案可能會因為不明原因造成損毀,當使用者看見警告視窗告知檔案有錯誤需要檢查,使 用者可在 圖示上點滑鼠右鍵選擇"Check Archive"來開啓對話視窗。

| Check Archive Option | ×      |
|----------------------|--------|
| Do the physical fix  | ОК     |
| Do the surface scan  | Cancel |
|                      |        |

10. 如果使用者要修復檔案,請選擇 "Do the Physical Fix", 警告訊息會出現要求確認, 此修 復選項將會刪除錯誤的檔案, "Check Archive" 選項也會執行檢查並且顯示檢查完成的視 窗告知無修復或刪除的損壞檔案。

| Warning |                                                   | ×                                                                                                    |
|---------|---------------------------------------------------|----------------------------------------------------------------------------------------------------|
|         | Warning!<br>By check on above fix<br>check error. | option, the process will do the physical delete for those files with                                                                                 |
|         |                                                   | ОК                                                                                                    |
|         | SecuHDD                                           | Check Archive file finish successfully!<br>Result:<br>Original file count: 7<br>New file count: 7<br>Folders: 6<br>Files: 1<br>Deleted file count: 0 |
|         |                                                   | Error:<br>Archive header error: 0<br>File header error: 0<br>File content CRC error: 0<br>Lost & Found File: 0                                       |

11. 選擇"Do the Surface Scan"可檢查檔案的每個字元組,此選項將會解壓縮、解密碼,並 且比較每個檔案與原總和值,過程所需時間會因檔案大小而有所不同。

|                           | SecuHDD    | X                                                                                      |
|---------------------------|------------|----------------------------------------------------------------------------------------|
|                           | <b>(i)</b> | Check Archive file finish successfully!                                                |
|                           |            | Result:<br>Original file count: 15                                                     |
| Progress Information      |            | New file count: 15<br>Folders: 14<br>Files: 1                                          |
| Discussion also subjects  |            | Deleted file count: 0                                                                  |
|                           |            | Error:<br>Archive header error: 0<br>File header error: 0<br>File content CRC error: 0 |
| Uneck Archive in progress |            | Lost & Found File: 0                                                                   |
| Cancel                    |            | ОК                                                                                     |

- 12. 壓縮檔案、重建檔案列表以及檢查檔案的過程會因檔案的大小而有所不同。
- 13. 為了效能的緣故,建議檔案大小不要超過 1GBytes。最大檔案可達 2GBytes,不要使檔案超過 2GBytes,否則檔案將會損毀。

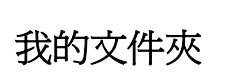

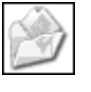

1. 在裝置桌面中選擇 "My Documents" 1. 在裝置桌面中選擇 "My Documents" 瀏覽器會出現如下所示。

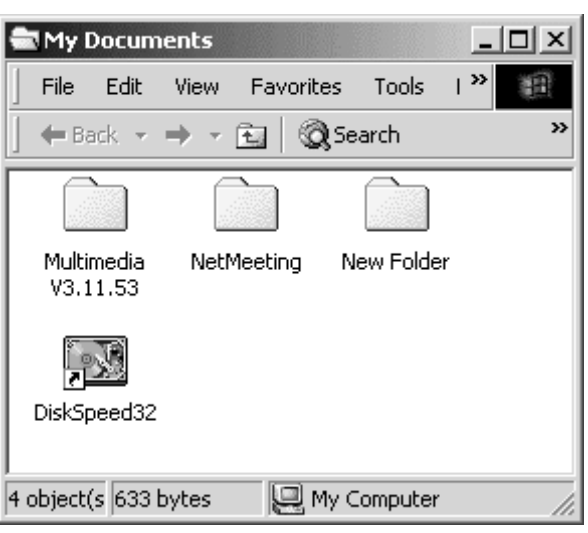

2. 使用者可以執行任何 Windows 檔案管理或者從 Windows 瀏覽器將檔案直接拖曳至 圖示。

| File     Edit     View     Favorites     Tr     Tr       Image: Second second s | File Edit View Favorites T₁ >>     File Edit View Favorites T₁ >>     Pack + → + ← ← @ Search >>     file Edit View Favorites T₁ >>     file Edit View Favorites T₁ >>     file Edit View Favorites T₂ >>     file Edit View Favorites T₂ >>     file Edit View Favorites T₂ >>     file Edit View Favorites T₂ >>     file Edit View Favorites T₂ >>     file Edit View Favorites T₂ >>     file Edit View Favorites T₂ >>     file Edit View Favorites T₂ >>     file Edit View Favorites T₂ >>     file Edit View Favorites T₂ >>     file Edit View Favorites T₂ >>     file Edit View Favorites T₂ >>     file Edit View Favorites T₂ >>     file Edit View Favorites T₂ >>     file Edit View |
|----------------------------------------------------------------------------------------------------|----------------------------------------------------------------------------------------------------|
| Sf (70,0 KB Q My Compu                                                                                                    | tsfwgrd Wssverasce<br>5 c 70.0 KB □ My Compu                                                                                                    |
| Security HDD My Documents Mobile IE Favorities Outlook Express                                                                                                    | Security HDD My Documents Mobile IE Ferrorites Outlook Express                                                                                                    |
| Transcend<br>www.transcendusa.com                                                                                                    | Transcend<br>www.transcendusa.com                                                                                                    |

3. 預設的路徑會指到 Drive:\DDISK\My Documents,使用者可以發現一個新的磁碟出現在 Windows 瀏覽器上,並且能夠像使用一般硬碟般使用它

#### 行動 Internet Explorer 我的最愛

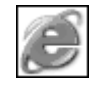

 在裝置桌面上選擇 IE 瀏覽器時,如果這是您第一次使用,您可以決定要使用原本既有的" 我的最愛",或者自己重新抓取。如要使用原本既有的"我的最愛" 請選擇 "Yes",此程式會 自動複製原有的"我的最愛"到創見 StoreJet。

| Question | 2                                                                                                    | × |
|----------|----------------------------------------------------------------------------------------------------|---|
| ?        | This is your first time to build up Device Favorites , do you want to inherit HOST existing<br>Favorites or create it from scratch? Press "Yes" to inherit HOST or press "No" to create i<br>from scratch. | t |
|          | Yes No                                                                                                    |   |

- 2. 當完成重建時, IE 瀏覽器會啓動。
- 3. 用他人的電腦時,透過創見 StoreJet 使用者可以保留自己的 Internet Explorer "我的最愛"。

#### 行動 Outlook Express

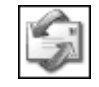

- 1. 在裝置桌面中選擇圖示,但 您的桌上型或筆記型電腦已啓動的 Outlook Express 必須先關閉。
- 2. 如果這是您第一次使用它,請依照下列的三個指示來完成安裝。
- 3. 首先,使用者可以決定使用既有的郵件信箱或者重新設定,如欲使用既有的郵件信箱,此 程式會以信件夾的方式複製所有的信件至創見 StoreJet;如使用者選擇"No",預設的信件

夾組會自動被建立。建議使用不同語言平台的使用者,可選擇"No"以建立一個國際通用的 郵件信箱名稱。

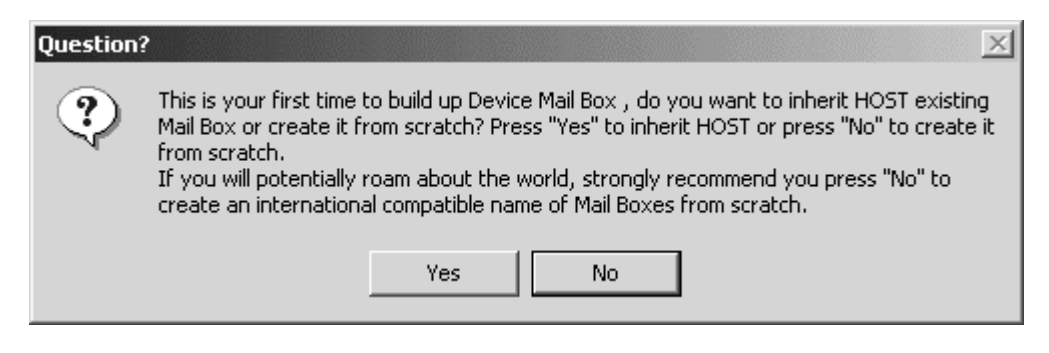

4. 第二,使用者可以決定使用既有的聯絡簿或重新建立。

| Question | 2                                                                                                    |
|----------|----------------------------------------------------------------------------------------------------|
| ?        | This is your first time to build up Device Address Book , do you want to inherit HOST<br>existing Address Book or create it from scratch? Press "Yes" to inherit HOST or press<br>"No" to create it from scratch. |
|          | Yes No                                                                                                    |

5. 第三,使用者可以使用既有的使用者帳號或重新建立。

| Questio | n? 🔀                                                                                                    |
|---------|----------------------------------------------------------------------------------------------------|
| ?       | This is your first time to build up Device Accounts , do you want to inherit HOST existing<br>Accounts or create it from scratch? Press "Yes" to inherit HOST or press "No" to create it<br>from scratch. |
|         | Yes No                                                                                                    |

6. 安裝步驟已完成,創見 StoreJet 的 Outlook Express 將會啓動,當使用者用此來接收信件, 信件會直接儲存到創見 StoreJet 而不會儲存至您的桌上型或筆記型電腦。此外,透過他人 已連接網際網路的桌上型或筆記型電腦,使用者能夠經由他人的郵件帳號或郵件伺服器傳 送郵件。

| 🗐 Inbox (Device) - Outlook I | Express      |                                        |                                  |                   |                 |          |  |
|------------------------------|--------------|----------------------------------------|----------------------------------|-------------------|-----------------|----------|--|
| File Edit View Tools         | Message He   | elp                                    |                                  |                   |                 | E        |  |
| D. 20                        | Ge y         | 2 🏻 🎒                                  | $\times$                         | 国 .               | 1               | >>       |  |
| New Mail Reply Re            | ply All Forv | vard Print                             | Delete                           | Send/Recv         | Addresses       |          |  |
| 🛱 Inbox                      | 🕸 Inbox      |                                        |                                  |                   |                 |          |  |
| Folders ×                    | ! 0 7        | From                                   |                                  | Subject           |                 | <b></b>  |  |
| 🖏 Outlook Express            | 0            | 🛋 charlie_chiar                        | )g                               | FW: NeoMagic      | company profil  | e        |  |
| 🗄 🧐 Local Folders            |              | 🖻 Duncan_Hur                           | ıg                               | Fw: mass produ    | uction tool     |          |  |
| 🔤 🕼 Inbox                    |              | 🖻 Duncan_Hur                           | ıg                               | Re: mass produ    | uction tool     |          |  |
|                              | 0            | 🖻 Eric_Lin                             |                                  | FW: 2.5"HDD B     | OX modify       |          |  |
|                              |              | 🖂 charlie_chiar                        | ng                               | 1.8" HDD produ    | icts            |          |  |
| 🎯 Deleted Items              |              | 🖂 charlie_chiar                        | ng                               | storage warran    | ity card        |          |  |
| Drafts                       |              | 🖂 charlie_chiar                        | ng                               | FW: new portal    | ble HDD         |          |  |
|                              | 9            | 🖂 jackson                              |                                  | test report       |                 |          |  |
|                              | 9            | 🖂 jackson                              |                                  | 1394b referenc    | e design:       |          |  |
|                              | 9            | 🖂 Eric_Lin                             |                                  | FW: Vin 30V sol   | lution          | <b>_</b> |  |
| I                            | I∎ Î —       | <u>∼</u>                               |                                  |                   |                 |          |  |
| <u>C</u> ontacts ▼ ×         |              |                                        |                                  |                   |                 |          |  |
| Charlie                      | From: char   | lie_chiang <b>To:</b>                  | ChiangCharlie (i<br>monu profile | E-mail); TS-RD2-L | Duncan (E-mail) | );       |  |
| Duncan                       | Subject: F   | Subject: FVV. NeoMagic company profile |                                  |                   |                 |          |  |
| El Eric                      |              |                                        |                                  |                   |                 | <b>_</b> |  |
| Philip                       | L Dear Al    | 1                                      |                                  |                   |                 |          |  |
| 12 message(s), 0 unread      |              |                                        | Working Onlin                    | e 🕂 Erro          | r               |          |  |
| 100                          |              |                                        |                                  |                   |                 |          |  |

## 聯絡簿編輯器

1. 在裝置桌面上選擇聯絡簿編輯器的圖示。

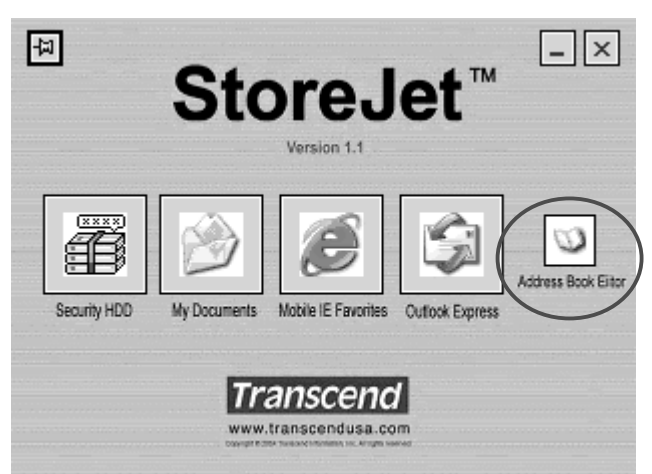

2. StoreJet 的聯絡簿和桌上型或筆記型電腦的聯絡簿會一起水平地出現,使用者能夠彼此互相編輯。

| El Addres       | ss Bork (Device                                      | 2)-):\                                          | )Disk\Outloo                                                                  | k Expres            | ss\Address Book\DDESKUSR.WAE                                                                                                    | 3)             |              | <u>_</u> _× |
|-----------------|------------------------------------------------------|-------------------------------------------------|-------------------------------------------------------------------------------|---------------------|----------------------------------------------------------------------------------------------------|----------------|--------------|-------------|
| Hie Euit        | Properties                                           | Delete                                          | Find People                                                                   | <b>B</b><br>Print   | الله من المعالم المعالم المعالم المعالم المعالم المعالم المعالم المعالم المعالم المعالم المعالم المعالم المعالم<br>Action              |                |              |             |
| Sh              | ared Contacts                                        | Туре г                                          | name or select f                                                              | rom list:           |                                                                                                    |                |              |             |
| Ma              | ain Identity's Conta                                 | ac Name                                         | e A                                                                           |                     | E-Mail Address                                                                                                    | Business Phone | Home Phone   |             |
| -               | ,                                                    |                                                 |                                                                               |                     |                                                                                                    |                |              | L.          |
| 0 items         |                                                      | - ,                                             |                                                                               |                     |                                                                                                    |                |              |             |
| <b>B</b> addree | ss Brink (Host) -                                    | - Main I                                        | dentity                                                                       |                     |                                                                                                    |                |              |             |
| File Edit       | View Tools H                                         | lelp                                            |                                                                               |                     |                                                                                                    |                |              |             |
|                 |                                                      |                                                 |                                                                               |                     | ~                                                                                                    |                |              |             |
| New             | Properties                                           | X<br>Delete                                     | Find People                                                                   | int                 | ktion                                                                                                    |                |              |             |
| New             | Properties<br>ared Contacts                          | Delete<br>Type r                                | Find People                                                                   | Print<br>rom list:  | Action                                                                                                    |                |              |             |
| New<br>BB Sh.   | Properties<br>ared Contacts<br>in Identity's Conta   | Delete<br>Type r<br>a Name                      | Find People<br>name or select f                                               | Print<br>rom list:  | Action                                                                                                    | Business Phone | Home Phone   |             |
| New<br>Ma       | Properties<br>wared Contacts<br>ain Identity's Conta | Delete<br>Type r<br>a Nama<br>EDC<br>EDC<br>EDC | Find People<br>name or select f<br>e <u></u><br>harlie<br>uncan<br>ic<br>ilip | Print<br>from list: | Action E-Mail Address charlie_chiang@transcend.com duncan_hung@transcend.com.tw eric_lin@transcend.com.tw philip_weng@transcend.com.tw | Business Phone | : Home Phone |             |

#### 離開裝置桌面

1. 在 →圖示上點滑鼠右鍵選擇"Uninstall & Exit".

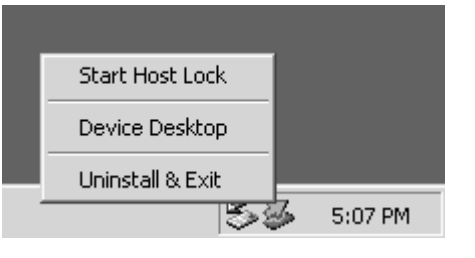

2. 選擇 YES 確認。

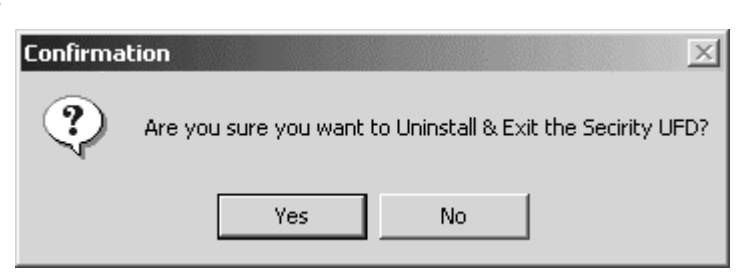

#### ExBoot Express 備份軟體

ExBoot Express 功能可以將您的電腦磁碟備份至 StoreJet。一旦硬碟損毀,您可以透過外接的 USB 硬碟迅速地開機並將資料完整復原至新的硬碟。

#### ExBoot Express 操作介面

簡便的操作介面是 ExBoot Express 的特色。

| 🕵 Transcend ExBoot - Express Editio                                                                                                    | n                                                                      | _ <b>_</b> ×                                     |
|----------------------------------------------------------------------------------------------------|------------------------------------------------------------------------|--------------------------------------------------|
| Eile View Drive Schedule Hel                                                                                                    | p                                                                      |                                                  |
|                                                                                                    |                                                                        |                                                  |
| DUNCAN_HUNG<br>Disks<br>Disk 0 - IDE<br>Partition 1 - C<br>Partition 2 - D<br>Disk 1 - IDE<br>Disk 2 - USE<br>Partition 1 - J<br>History<br>Log | Disk Type<br>Vendor<br>Product Model<br>Revised Version<br>Total Space | USB<br>TRANSCEN<br>TS20GHDU1<br>1234<br>38146 MB |
| Ready                                                                                                    |                                                                        | NUM                                              |

#### 備份硬碟資料至 StoreJet

當您執行完全備份時,您的整個硬碟將備份至 StoreJet,配合 ExBoot 內建的同步化特色,備份完成之後,您將會有相同的檔案儲存在硬碟和 StoreJet 中。

備份您的硬碟:

- 1. 點選您的硬碟並按下 Backup System Drive 按鈕。
- 2. 選擇外接 USB 硬碟作為備份資料的目的磁碟。

| Source Drive (MB)                                                     | Destination Drive (MB)                                                         | Backup Mode                                  |
|-----------------------------------------------------------------------|--------------------------------------------------------------------------------|----------------------------------------------|
| C - 1755/2996, NTFS                                                   |                                                                                | 21                                           |
|                                                                       |                                                                                |                                              |
|                                                                       |                                                                                |                                              |
|                                                                       |                                                                                |                                              |
|                                                                       |                                                                                |                                              |
|                                                                       |                                                                                |                                              |
| Suriation Disk. Ois                                                   | k: 1 - USB, Size:19069 MB                                                      | <u> </u>                                     |
|                                                                       |                                                                                |                                              |
| arning: For full backup drive, d<br>nich exist in destination drive b | estination drive will be synchronize<br>ut don't exist in source drive will be | d to source drive, and all files<br>deleted. |

如果這個磁碟是第一次做爲備份磁碟,精靈將引導您完成備份前的準備。

3. (初次使用本硬碟) 選擇如何切割 USB 外接硬碟的分割磁區。

| Prepare Backup Disk - Partition Table |        |        | ×      |
|---------------------------------------|--------|--------|--------|
| Use Existing Partition Table          |        |        |        |
| C Re-arrange Partition Table          |        |        |        |
|                                       |        |        |        |
|                                       |        |        |        |
|                                       |        |        |        |
|                                       |        |        |        |
| Transcend ExBoot                      | < Back | Next > | Cancel |

創見ExBoot Express需要一個磁碟分割區,因此,如果您的硬碟是新的或是已被分 割為一個大的磁碟分割區,您可以選擇Use Existing Partition Table使用既有的分 割磁碟;若您的硬碟已被分割為數個小的磁碟分割區,您必須選擇Re-arrange Partition Table重新分配磁碟分割區。

 (初次使用本硬碟)如果您選擇重新配置磁碟分割區,請為每個磁碟分割區設定大小及磁 碟格式。

| - 1756/2996, NTFS 19069 NTFS<br>Set Size<br>Size: 19069 MB<br>Size: 19059 MB<br>Use Rest of Space OK Cancel<br>otal Disk Space : 19069 MB                                            | Source Drive (MB)       | Destination Size  | e (MB) | File Sy | /stem  |     |
|----------------------------------------------------------------------------------------------------|-------------------------|-------------------|--------|---------|--------|-----|
| Set Size       ×         Rest of Space:       19069 MB         Size:       19055         MB       Use Rest of Space         OK       Cancel         otal Disk Space :       19069 MB | C - 1756/2996, NTFS     | 19069             |        | NTFS    |        |     |
| Rest of Space:       19069 MB         Size:       ISOSS       MB         Use Rest of Space       OK       Cancel         Stal Disk Space :       19069 MB                            |                         | Set Size          |        |         |        | ×   |
| Size: MB Use Rest of Space OK Cancel otal Disk Space : 19069 MB                                                                                                    |                         | Rest of Space:    | 19069  | мв      |        |     |
| Set Size Use Rest of Space OK Cancel                                                                                                    |                         | Size:             | 19059  |         | МВ     |     |
| otal Disk Space : 19069 MB                                                                                                    | Set Size                | Use Rest of Space |        | OK [    | Cancel | ן ב |
|                                                                                                    | otal Disk Space : 19065 | нв                |        |         |        | 10  |
|                                                                                                    | Set Size -              | Use Rest of Space |        |         | Cancel |     |

預設值將會使第一個磁碟分割區的容量與您的C磁碟容量相同。如果您不需使用整個 硬碟空間,您可以自行減少容量分配,但請考慮其擴充性。

5. (初次使用本硬碟) 選擇 start 進行磁碟分割。

| and the later                                                          |                                    |         | Status     |  |
|------------------------------------------------------------------------|------------------------------------|---------|------------|--|
| <ul> <li>Re-arrange Pa<br/>Format Partitio<br/>Save Changes</li> </ul> | ritition Table<br>n 1 -> NTFS<br>s |         | Processing |  |
| urrent Status                                                          |                                    |         |            |  |
| tatus:                                                                 | Clear Old Partition                | n Table |            |  |
| itatus:<br><sup>v</sup> ercentage:                                     | Clear Old Partition                | n Table |            |  |

6. 選擇 **start** 進行備份。

| Task<br>C -> D - Full E | lackup           |                      | Status<br>Processing |      |
|-------------------------|------------------|----------------------|----------------------|------|
|                         |                  |                      |                      |      |
| urrent Status           |                  |                      |                      |      |
| Status:                 | Copying Registry | to Destination Drive |                      |      |
|                         | C:\WINNT\syste   | m32\\system          |                      |      |
| <sup>p</sup> ercentage: |                  |                      |                      |      |
|                         |                  |                      | ana [                | Chan |

#### 掃描磁碟

任何時候您想重新掃描您的電腦來檢視新增磁碟或移除已拔除的的硬碟,請選擇 Rescan Disks 按鈕。

#### 復原磁碟

能夠快速復原磁碟的是非常重要的。有了 ExBoot,您可以迅速的從 StoreJet 開啓系統並且 復原新的磁碟,而不需要在新的硬碟裡重新安裝作業系統和其他的應用程式。

如果您的硬碟損毀,應採取下列步驟:

\*Note: 因為ExBoot 的功能可以完整復原整個磁碟,所以您必須先從USB硬 碟開機後,選項及按鈕才能使用。

- 1. 進入電腦BIOS設定。
- 2. 設定開機磁碟順序,由外接 USB硬碟開機。
- 3. 執行ExBoot並點選Restore System Drive按鈕進行復原工作

#### 筆記型電腦相容性測試列表

| 筆記型電<br>腦供應商 | 型號                        | <b>BIOS</b> 版本                         | 作業系統     | 從 USB 開<br>機 |
|--------------|---------------------------|----------------------------------------|----------|--------------|
|              | Thinkpad R32              | IBM                                    | XP Home  | PASS         |
|              | Thinkpad T30              | ІВМ                                    | 2000 Pro | PASS         |
|              | G40 2388GV1               | IBM 1TET57WW                           | XP Home  | PASS         |
|              | R40 2723CV1               | IBM 1PET45WW (1.13) 2003/7/9           | XP HOME  | PASS         |
|              | R40 26823V4               | IBM 10ET43WW (1.09) 2003/7/10          | XP HOME  | PASS         |
| IBM          | R40 27222V1               | IBM 1PET41WW (1.09) 2003/3/3           | XP HOME  | PASS         |
|              | R40 2722CV1               | IBM 1PET41WW (1.09) 2003/3/3           | XP HOME  | PASS         |
|              | T40 237392V               | IBM 1RET34WW (1.05) 2003/5/15          | XP Pro   | PASS         |
|              | X30 267233T               | IBM 1KET43WW (1.04) 2003/3/14          | XP HOME  | PASS         |
|              | X31 2672I4V               | IBM 1QET63WW (2.01A) 2003/8/22         | XP HOME  | PASS         |
|              | Aspire T100               |                                        | 2000 Pro | PASS         |
|              | TravelMate 240            | Phoenix Tech. LTD V1.12 2003/9/5       | XP Home  | PASS         |
| Acer         | TravelMate 800            | ACER 4A11 2003/7/22                    | XP Pro   | PASS         |
|              | TravelMate C110           | Phoenix Tech. LTD R01-A1E<br>2003/6/13 | XP Pro   | PASS         |
| Compaq       | AL10                      | Phoenix                                | XP MC    | PASS         |
|              | CL31                      | Compaq                                 | XP Pro   | PASS         |
|              | Presario 2100<br>(DR216A) | Phoenix KE.M1.64 2003/8/7              | XP Home  | PASS         |
| НР           | ZD7000                    | Phoenix b.25t04                        | XP Home  | PASS         |
| Sharp        | Mebius                    |                                        | XP Home  | PASS         |

請至創見全球網站取得更新的相容性列表

#### http://www.transcendusa.com/

#### 產品限制

1. 此應用程式只認定及支援已安裝 Outlook Express 和 IE 瀏覽器的桌上型及筆記型電腦。

2. 資料、檔案、信件傳輸時請勿將創見 StoreJet 拔離電腦,此舉可能導致嚴重的後果。